# USER GUIDE FOR SCANNED COPY, REVALUATION AND RETOTALLING

|          | CONTENTS                          |
|----------|-----------------------------------|
| SL<br>NO | USER GUIDE TYPES                  |
| 1        | Application Form for Scanned Copy |
| 2        | Application Form for Revaluation  |
| 3        | Application Form for Retotalling  |
| 4        | Download Scanned Copy             |

Candidate has to visit the KSEAB website

https://kseab.karnataka.gov.in/ In the home page of the KSEAB website click on the link click here for "Online Application of Scanned Copy, Revaluation and Retotalling of 2nd PUC Supplementary Examination-2Aug/Sept 2023 Examination". Then the candidate will be re-directed to the home page of "Online Application for Scanned Copy, Revaluation & Retotalling.

| <u> 1988</u>                                   | ಕರ್ನಾಟಕ ಶಾಲಾ ಪರೀಕ್ಷೆ ಮ<br>KARNATAKA SCHOOL EXAMIN                                                                                                 | ుత్తు మౌల్యనిర్ణా<br>TATION AND ASSE                        | ಯ ಮಂಡಳಿ<br>ESSMENT BOA                 | ARD                                     |
|------------------------------------------------|----------------------------------------------------------------------------------------------------|-------------------------------------------------------------|----------------------------------------|-----------------------------------------|
| MENU                                           | ೨೦೨೩ ನೇ ಸಾಲಿನ ಆಗಸ್ಟ್/ ಸೆಪ್ಕೆಂಬರ್ ದ್ವಿತೀಯ ಪಿಯುಸಿ ಪೂರಕ ಪರೀಕ್ಷೆ. 2ರ ೮<br>APPLICATION FOR PHOTO COPY, REVALUATION & RETOTALLING OF                    | ಉತ್ತರ ಪತ್ರಿಕೆಯ ನಕಲು ಪ್ರತಿ, ವ<br>II PUC AUGUST/SEPTEMBER SUI | ುರುಮೌಲ್ಯಮಾಪನ ಹಾ<br>PLEMENTARY EXAMINAT | ಗೂ ಮರುಎಣಿಕೆಗೆ ಅರ್ಜಿ<br>10N-2 2023       |
|                                                |                                                                                                    |                                                             |                                        |                                         |
| ಅರ್ಜಿ ಸಲ್ಲಿಸುವ ಬಗ್ಗೆ<br>ಮಾಹಿತಿ<br>HOW TO APPLY |                                                                                                    |                                                             |                                        |                                         |
| ಇಲ್ಲಿ ಅರ್ಜಿ ಸಲ್ಲಿಸಿ<br>APPLY HERE              | ಕಾರ್ಯಸೂಚಿ / Cal                                                                                                    | ender of Events                                             |                                        |                                         |
| ಅಪ್ಪಿಕೇಶನ್ ಸ್ಮಿತಿ<br>APPLICATION STATUS        | ವಿವರಣೆ<br>Description                                                                                                    | ಪ್ರಾರಂಭ ದಿನಾಂಕ<br>Commencement Date                         | ಕೊನೆಯ ದಿನಾಂಕ<br>Last Date              | ಪಾವತಿಯ ಕೊನೆಯ<br>ದಿನಾಂಕ<br>Last date for |
| ಸಂಪರ್ಕಿಸಿ<br>CONTACT US                        | ದ್ವಿತೀಯ ಪಿಯುಸಿ ಪೂಲಕ ಪರೀತ್ಯೆ - 2ರ ಸ್ಟಾಕರ್ ಪ್ರತಿಗಾಗಿ ಅರ್ಜಿ<br>APPLICATION FOR SCAN COPY OF II PUC SUPPLEMENTARY EXAMINATION - 2                     | 12-09-2023                                                  | 15-09-2023                             | 15-09-2023                              |
|                                                | ದ್ವಿತೀಯ ಪಿಯುಸಿ ಪೂರಕ ಪರೀಕ್ಷೆ - 2ರ ಮರುಮೌಲ್ಯಮಾಪನಕ್ಕೆ ಹಾಗೂ ಮರುಎಣಿಕೆಗೆ ಆರ್ಜಿ<br>APPLICATION FOR REVALUATION & RETOTAL OF II PUC SUPPLEMENTARY EXAM - 2 | 16-09-2023                                                  | 18-09-2023                             | 18-09-2023                              |
|                                                | 🗢 ಆಪ್ತಿಕೇಶನ್ ಸ್ಥಿತಿ<br>APPLICATION STATUS                                                                                                    |                                                             |                                        |                                         |
|                                                | ONLINE APPLICATION                                                                                                    |                                                             |                                        |                                         |
|                                                | CIRCULAR                                                                                                    |                                                             |                                        |                                         |

- Click on APPLY HERE MENU
- Online Application menu
- 1. Application form for Scanned Cop
- 2. Application form for Revaluation
- 3. Application form for Retotalling
- 4. Click here to Download Scanned Copy

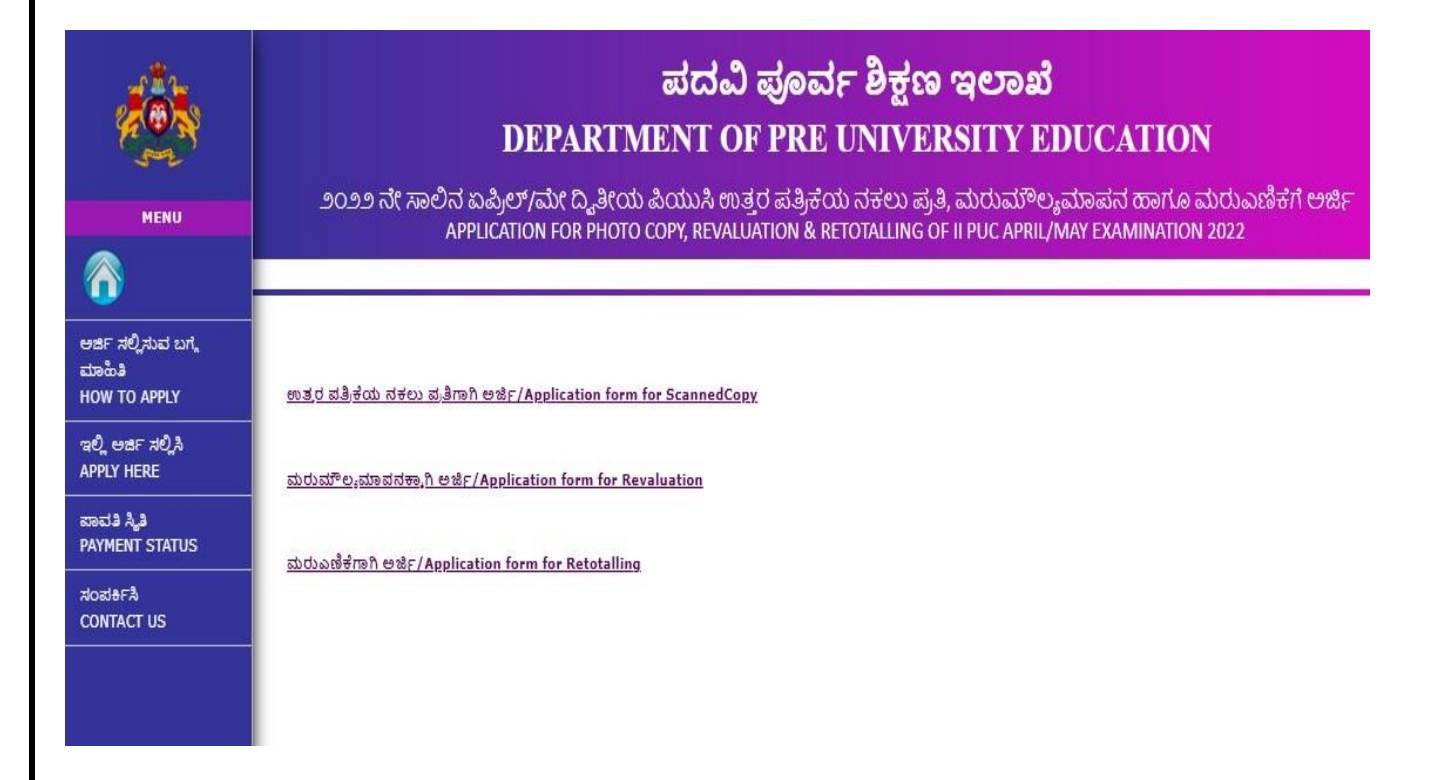

- 1 Application form for Scanned Copy
  - It is to get the Scanned Answer booklet of a particular subject/s appliedby the candidate.
  - > This is mandatory to apply for Revaluation and Retotalling.
- 2 Application form for Revaluation
  - a. Before applying for Revaluation the candidate must have applied forScanned Copy.
  - b. This is to apply for Revaluation in a particular subject/s applied by the candidate .

#### 3 Application form for Re-Totalling

- a. Before applying for Re-Totalling, candidate must have applied forScanned Copy
- After clicking on the link "<u>Application form for</u> <u>ScannedCopy</u>", thecandidate will be redirected to the page shown below.

|                                                | Enter The F                                              | Register Number Here and Press "TAB"                                                                                                    |                                    |
|------------------------------------------------|----------------------------------------------------------|----------------------------------------------------------------------------------------------------|------------------------------------|
| MENU                                           | KA<br>೨೦೨೩ ನೇ ಸಾಲಿನ ಆಗಸ್ಟ್                               | ಕರ್ನಾಟಕ ಶಾಲಾ ಪರೀಕ್ಷೆ ಮತ್ತು ಮೌಲ್ಯನಿರ್ಣಯ ಮಂಡಳಿ<br>RNATAKA SCHOOL EXAMINATION AND ASSESSMENT BO<br>ಸಪ್ಟೆಂಬರ್ ದ್ವಿತೀಯ ಪಿಯುಸಿ ಪೂರಕ ಪರೀಕ್ಷೆ 20 ಉತ್ತರ ಪತ್ರಿಕೆಯ ನಕಲು ಪ್ರತಿ, ಮರುಮೌಲ್ಯಮಾಪನ ನ | )<br>DARD<br>ಕಾಗೂ ಮರುಎಣಿಕೆಗೆ ಅರ್ಜಿ |
|                                                |                                                          | FOR PHOTO COPY, REVALUATION & RETOTALLING OF IT PUC AUGUST/SEPTEMBER SUPPLEMENTARY EXAMIN                                                                                          | NATION-2 2023                      |
| ಅರ್ಜಿ ಸಲ್ಲಿಸುವ ಬಗ್ಗೆ<br>ಮಾಹಿತಿ<br>HOW TO APPLY |                                                          | ಉತ್ತರ ಪತ್ರಿಕೆಯ ನಕಲು ಪ್ರತಿಗಾಗಿ ಅರ್ಜಿ<br>PHOTO COPY APPLICATION                                                                                                    |                                    |
| ಇಲ್ಲಿ ಅರ್ಜಿ ಸಲ್ಲಿಸಿ<br>APPLY HERE              | ಪ್ರಸ್ತುತ ದ್ವಿತೀಯ ಪಿಯುಸಿ ರಿಜಿಸ್ಮರ್<br>ಸಂಖ್ಯೆಯನ್ನು ನಮೂದಿಸಿ | ಪ್ರಸ್ತುತ ವರ್ಷ ಮತ್ತು ಅಧಿವೇಶನ<br>CURRENT YEAR AND SESSION                                                                                                    | 2023 AUG / SEP                     |
| ಅನ್ನಿಕೇಶನ್ ಸ್ಮಿತಿ<br>APPLICATION STATUS        | ENTER THE PU CURRENT<br>REGISTER NUMBER                  |                                                                                                    |                                    |
| ಸಂಪರ್ಕಿಸಿ<br>CONTACT US                        | ಅಧ್ಯರ್ಥಿ ಹೆಸರು<br>CANDIDATE'S NAME                       | ತಂದಯ ಹೆಸರು<br>FATHER'S NAME                                                                                                    |                                    |
|                                                | ತಾಯಿಯ ಹೆಸರು<br>MOTHER'S NAME                             | ಯಾವುದಕ್ಕಾಗಿ ಆರ್ಥಿ<br>APPLICATION FOR                                                                                                    | ScannedCopy                        |
|                                                | ವಿಷಯ ಸಂಯೋಜನೆ<br>SUBJECT COMBINATION                      | ಸೆಂಟರ್ ಕೋಡ್<br>CENTER CODE                                                                                                    |                                    |
|                                                | ಕಾಲೇಜು ಸಂಕೇತ ಸಂಖ್ಯೆ<br>COLLEGE CODE                      | ಫಲಿತಾಂಶ<br>RESULT                                                                                                    |                                    |
|                                                |                                                          | میڈی<br>TOTAL                                                                                                    |                                    |
|                                                |                                                          |                                                                                                    |                                    |

|                                                                                |                                                                                                    |                                                                                                    |                                                                     |                                  |                               | CHOOSE T<br>THE                                                                | HE SUBJECT N<br>SCANNED CO            | OU NEED                            |                                          |
|--------------------------------------------------------------------------------|----------------------------------------------------------------------------------------------------|----------------------------------------------------------------------------------------------------|---------------------------------------------------------------------|----------------------------------|-------------------------------|--------------------------------------------------------------------------------|---------------------------------------|------------------------------------|------------------------------------------|
| <b>\$</b>                                                                      | ವಿಷಯ ಸಂಖ್ಯೆ<br>SUBJECT CODE                                                                                                    | ವಿಷಯ<br>SUBJECT NAME                                                                                                    | ವರ್ಷ ಮತ್ತು ಅಧಿವೇಶನ<br>YEAR AND SESSION                              | ನೋಂದಣಿ ಸಂಖ್ಯೆ<br>REGISTER NUMBER | ಥಿಯರಿ ಅಂಕಗಳು<br>THEORY MARKS  | ಪ್ರಾಯೋಗಿಕ/ಮೌಖಿಕ ಅಂಕಗಳು<br>PRACTICAL/ORAL MARKS<br>PART - 1                     | ವಿಷಯವಾರು ನಲಿತಾಂಶ<br>SUBJECTWISE ESULT | ವಿಷಯ ಆಯ್ಕೆಮಾಡಿ<br>SELECT SUBJECT/S | ನಕಲು ಪ್ರತಿಯ ಮೊತ್ತ<br>SCANNED COPY AMOUNT |
| AND AND                                                                        | 1                                                                                                    | KANNADA                                                                                                    | 2020M                                                               | -                                | 35                            |                                                                                | Р                                     | No                                 |                                          |
|                                                                                | 2                                                                                                    | ENGLISH                                                                                                    | 2022M                                                               |                                  | 35                            | 0                                                                              | р                                     | Y                                  |                                          |
| ಅರ್ಜಿ ಸಲ್ಲಿಸುವ ಬಗ್ಗೆ                                                           | 21                                                                                                    | HISTORY                                                                                                    | 2020M                                                               |                                  | 47                            | PART - 2                                                                       | p                                     |                                    |                                          |
| HOW TO APPLY                                                                   | 22                                                                                                    | ECONOMICS                                                                                                    | 2020M                                                               |                                  | 35                            |                                                                                | P                                     | No                                 |                                          |
| APPLY HERE                                                                     | 27                                                                                                    | BUSI.STUDIES                                                                                                    | 2020M                                                               |                                  | 36                            |                                                                                | р                                     | No                                 |                                          |
| ಪಾವತಿ ಸ್ವತಿ<br>PAYMENT STATUS                                                  | 30                                                                                                    | ACCOUNTANCY                                                                                                    | 2022M                                                               |                                  | 20                            |                                                                                | F                                     | No                                 |                                          |
| KONJAFA<br>CONTACT US                                                          |                                                                                                    |                                                                                                    |                                                                     |                                  |                               |                                                                                |                                       | TOTAL                              |                                          |
|                                                                                | ವಿದ್ಯಾರ್ಥಿ ಅಂಚೆ                                                                                                    | ವಿಳಾಸ                                                                                                    |                                                                     |                                  |                               |                                                                                |                                       |                                    |                                          |
|                                                                                | STUDENT POSIAL A                                                                                                    | ವಿದ್ಯಾರ್ಥಿಯ ಮ                                                                                                    | ಕಬ್ಯೆಲ್ ಸಂಖ್ಯೆ                                                      |                                  |                               |                                                                                | ಇ-ಮೇಲ್ ಐಡಿ                            |                                    |                                          |
|                                                                                |                                                                                                    | CANDIDATE MOR                                                                                                    | BILE NUMBER                                                         | 1                                |                               |                                                                                | E-MAIL ID                             |                                    |                                          |
|                                                                                |                                                                                                    | ಮನ ಸಂಖ್ಯ , ಗ್ರಾಮ<br>HOUSE NUMBER , VII                                                                                                    | LLAGE/CITY NAME                                                     |                                  |                               |                                                                                | TALUK                                 |                                    |                                          |
|                                                                                |                                                                                                    | ಜಿಲ್ಲೆ - ಪಿನ್                                                                                                    | ವ್ಯಾಚ್                                                              |                                  | 1                             |                                                                                | 11                                    |                                    |                                          |
|                                                                                |                                                                                                    | DISTRICT -                                                                                                    | PINCODE                                                             |                                  | 11                            |                                                                                |                                       |                                    |                                          |
|                                                                                |                                                                                                    |                                                                                                    |                                                                     |                                  | Submi                         | t Reset                                                                        |                                       |                                    |                                          |
|                                                                                |                                                                                                    |                                                                                                    |                                                                     |                                  |                               | _ /                                                                            | /                                     |                                    |                                          |
|                                                                                |                                                                                                    |                                                                                                    | ENT                                                                 | ER THE D                         | ETAILS A                      | ND CLICK ON                                                                    | "SUBMIT"                              |                                    |                                          |
|                                                                                |                                                                                                    |                                                                                                    |                                                                     |                                  |                               |                                                                                |                                       |                                    |                                          |
| പ്പാര്ടക്ഷം                                                                    | ಳಾಸ                                                                                                    |                                                                                                    |                                                                     |                                  |                               |                                                                                | -                                     |                                    |                                          |
| 2005 WF 000 0                                                                  |                                                                                                    |                                                                                                    |                                                                     |                                  |                               |                                                                                |                                       |                                    |                                          |
| వార్యార్గా CO దా ది<br>STUDENT POSTAL ADD<br>చి                                | RESS<br>ದ್ಯಾರ್ಥಿಯ ಮೊಬೈಲ್                                                                                                    | ಸಂಖ್ಯೆ                                                                                                    | 7795119939                                                          |                                  |                               | ಇ-ಮೇಲ್ ಐಡಿ                                                                     | p@gmail.com                           |                                    |                                          |
| విమాక్యాధా COG వి<br>STUDENT POSTAL ADD<br>చి<br>CAP                           | RESS<br>ದ್ಯಾರ್ಥಿಯ ಮೊಬೈಲ್<br>IDIDATE MOBILE N                                                                                                    | ಸಂಖ್ಯೆ<br>UMBER                                                                                                    | 7795119939                                                          |                                  |                               | ಇ-ಮೇಲ್ ಐಡಿ<br>E-MAIL ID                                                        | p@gmail.com                           |                                    |                                          |
| STUDENT POSTAL ADD<br>ವಿ<br>CAP<br>ಮನೆ<br>HOUSE I                              | RESS<br>ವ್ಯಾರ್ಥಿಯ ಮೊಬೈಲ್<br>iDIDATE MOBILE N<br>ಸಂಖ್ಯೆ , ಗ್ರಾಮ/ನಗರಗ<br>vUMBER , VILLAGE,                                                                                                    | ಸಂಖ್ಯೆ<br>UMBER<br>ದ ಹೆಸರು<br>/CITY NAME                                                                                                    | 7795119939<br>room no:12, g                                         | gate no. 1                       |                               | ఇ-మోలా బడి<br>E-MAIL ID<br>హెలి.రి.కు<br>TALUK                                 | p@gmail.com<br>tumkur                 |                                    |                                          |
| ತು<br>STUDENT POSTAL ADD<br>ವಿ<br>CAT<br>HOUSE 1                               | RESS<br>ದ್ಯಾರ್ಥಿಯ ಮೊಬ್ಬೆಲ್<br>IDIDATE MOBILE N<br>ಸಂಖ್ಯೆ , ಗ್ರಾಮ/ನಗರಣ<br>VUMBER , VILLAGE,<br>ಜಿಲ್ಲೆ- ಪಿನ್ತೇಂಡ್                                                                                                    | ಸಂಖ್ಯೆ<br>UMBER<br>ದ ಹೆಸರು<br>/CITY NAME                                                                                                    | 7795119939<br>room no:12, g                                         | gate no. 1                       |                               | ఇ-మోల్ బడి<br>E-MAIL ID<br>కెంటర్షెకు<br>TALUK                                 | p@gmail.com<br>tumkur                 |                                    |                                          |
| STUDENT POSTAL ADD                                                             | RESS<br>ದ್ಯಾರ್ಥಿಯ ಮೊಬ್ನೆಲ್<br>IDIDATE MOBILE N<br>ಸಂಖ್ಯೆ , ಗ್ರಾಮ/ನಗರು<br>VUMBER , VILLAGE,<br>ಜಿಲ್ಲೆ- ಪಿನ್ಕೋಡ್<br>DISTRICT - PINCOI                                                                                                    | ಸಂಖ್ಯೆ<br>UMBER<br>ದ ಹೆಸರು<br>/CITY NAME<br>DE                                                                                                    | 7795119939<br>room no:12, g<br>560001                               | gate no. 1                       |                               | ಇ-ಮೇಲ್ ಐಡಿ<br>E-MAIL ID<br>ತಾಲ್ಲೂಕು<br>TALUK                                   | p@gmail.com<br>tumkur                 |                                    |                                          |
| STUDENT POSTAL ADD                                                             | RESS<br>ದ್ಯಾರ್ಥಿಯ ಮೊಬೈಲ್<br>IDIDATE MOBILE N<br>ಸಂಖ್ಯೆ , ಗ್ರಾಮ/ನಗರ<br>NUMBER , VILLAGE,<br>ಜಿಲ್ಲೆ - ಪಿನ್ ಕೊರಡ<br>DISTRICT -PINCO<br>ರ್ ಸಂಖ್ಯೆ/Challan I                                                                                                    | ಸಂಖ್ಯೆ<br>umber<br>ದ ಹೆಸರು<br>/CITY NAME<br>p<br>DE<br>Number                                                                                                    | 7795119939<br>room no:12, 5<br>560001<br>3706611003                 | gate no. 1                       | Notedown the Ch               | ఇ-మిట్ బడి<br>E-MAIL ID<br>హెలినికర్<br>TALUK                                  | p@gmail.com<br>tumkur                 |                                    |                                          |
| STUDENT POSTAL ADD                                                             | RESS<br>ದ್ಯಾರ್ಥಿಯ ಮೊಬ್ಬೆಲ್<br>IDIDATE MOBILE N<br>ಸಂಖ್ಯೆ , ಗ್ರಾಮ/ನಗರ<br>NUMBER , VILLAGE,<br>ಜಿಲ್ಲೆ - ಪಿಸ್ಕತೋಡ<br>DISTRICT -PINCOI<br>ರ್ ಸಂಖ್ಯೆ/Challan I                                                                                                    | ಸಂಖ್ಯೆ<br>UMBER<br>ದ ಹೆಸರು<br>/CITY NAME<br>g<br>DE<br>Number                                                                                                    | 7795119939<br>room no:12, g<br>560001<br>3706611003                 | jate no. 1<br>Please<br>Submit   | Notedown the Ch<br>Reset Mak  | ఇ-మిటా బడి<br>E-MAIL ID<br>హెట.ఇవు<br>TALUK<br>allanNumber for your future     | p@gmail.com<br>tumkur                 |                                    |                                          |
| STUDENT POSTAL ADD                                                             | RESS<br>ದ್ಯಾರ್ಥಿಯ ಮೊಬೈಲ್<br>IDIDATE MOBILE N<br>ಸಂಖ್ಯೆ , ಗ್ರಾಮ/ನಗರ<br>NUMBER , VILLAGE,<br>ಜಿಲ್ಲೆ- ಫಿನ್ ಕೊರಡ<br>DISTRICT - PINCO<br>ರ್ ಸಂಖ್ಯೆ/Challan I                                                                                                    | ಸಂಖ್ಯೆ<br>umber<br>ವ ಹೆಸರು<br>/city name<br>p<br>De<br>Number<br>E DOWN                                                                                                    | 7795119939<br>room no:12, {<br>560001<br>3706611003<br>THE          | gate no. 1<br>Please<br>Submit   | Notedown the Ch<br>Reset Make | ్ ఇ-మిట్ బడి<br>E-MAIL ID<br>హెలిన్లకు<br>TALUK                                | p@gmail.com<br>tumkur                 |                                    |                                          |
| విద్యుత్తుగ్ రెండర్ చిర<br>STUDENT POSTAL ADD<br>చి<br>దిని<br>HOUSE I<br>బాలు | RESS<br>ದ್ಯಾರ್ಥಿಯ ಮೊಬ್ಬೆಲ್<br>IDIDATE MOBILE N<br>ಸಂಖ್ಯೆ , ಗ್ರಾಮ/ನಗರಗ<br>NUMBER , VILLAGE,<br>ಜಿಲ್ಲೆ - ಶಿಸ್ ಕೋಡ<br>DISTRICT -PINCO<br>ರ್ ಸಂಖ್ಯೆ/Challan I<br>CHAI                                                                                                    | ಸಂಖ್ಯೆ<br>UMBER<br>ವ ಹೆಸರು<br>/CITY NAME<br>j<br>DE<br>Number<br>E DOWN<br>I AN NUJ                                                                                                    | 7795119939<br>room no:12, s<br>560001<br>3706611003<br>THE<br>MBFR  | gate no. 1<br>Please<br>Submit   | Notedown the Ch<br>Reset Mak  | ఇ-మోల్ బడి<br>E-MAIL ID<br>కాలన్లకు<br>TALUK                                   | p@gmail.com<br>tumkur                 |                                    |                                          |
| STUDENT POSTAL ADD                                                             | RESS<br>ದ್ಯಾರ್ಥಿಯ ಮೊಬೈಲ್<br>IDIDATE MOBILE N<br>ಸಂಖ್ಯೆ , ಗ್ರಾಮ/ಸಗರ<br>NUMBER , VILLAGE,<br>ಜಿಲ್ಲೆ- ಪಿಸ್,ಕೊರ್<br>DISTRICT -PINCOI<br>DISTRICT -PINCOI<br>ST ಸಂಖ್ಯೆ/Challan I<br>CHAI                                                                                                    | ಸಂಖ್ಯೆ<br>umber<br>ವಹೆಸರು<br>/city name<br>DE<br>Number<br>E DOWN<br>I AN NUN                                                                                                    | 7795119939<br>room no:12, g<br>560001<br>3706611003<br>THE<br>MBFR  | gate no. 1<br>Please<br>Submit   | Notedown the Ch<br>Reset Mak  | ్ ఇ-మిట్ బడి<br>E-MAIL ID<br>హెలిషికు<br>TALUK                                 | p@gmail.com<br>tumkur                 |                                    |                                          |
| student Postal ADD                                                             | RESS<br>ದ್ಯಾರ್ಥಿಯ ಮೊಬ್ಬೆಲ್<br>IDIDATE MOBILE N<br>ಸಂಖ್ಯೆ , ಗ್ರಾಮ/ನಗರಗ<br>NUMBER , VILLAGE,<br>ಜಿಲ್ಲೆ- ಪಿನ್ ಕೋಡ<br>DISTRICT -PINCO<br>T ಸಂಖ್ಯೆ/Challan I<br>CHAI                                                                                                    | ಸಂಖ್ಯೆ<br>UMBER<br>ದ ಹೆಸರು<br>/CITY NAME<br>7<br>DE<br>Number<br>E DOWN<br>I AN NUM                                                                                                    | 7795119939<br>room no:12, 5<br>560001<br>3706611003<br>THE<br>NBFR  | gate no. 1<br>Please<br>Submit   | Notedown the Ch<br>Reset Mak  | ఇ-మిట్ బడి<br>E-MAIL ID<br>హెలిన్రెఫు<br>TALUK                                 | p@gmail.com<br>tumkur                 |                                    |                                          |
| STUDENT POSTAL ADD                                                             | RESS<br>ದ್ಯಾರ್ಥಿಯ ಮೊಬೈಲ್<br>IDIDATE MOBILE N<br>ಸಂಖ್ಯೆ , ಗ್ರಾಮ/ಸಗರ<br>NUMBER , VILLAGE,<br>ಚಿಲ್ಲೆ- ಪಿಸ್,ಕೊರ್<br>DISTRICT -PINCOI<br>DISTRICT -PINCOI<br>ST ಸಂಖ್ಯೆ/Challan I<br>CHAI                                                                                                    | ಸಂಖ್ಯೆ<br>umber<br>ವಹೆಸರು<br>/city name<br>DE<br>Number<br>E DOWN<br>I AN NUIN                                                                                                    | 7795119939<br>room no:12, g<br>560001<br>3706611003<br>THE<br>MBFR  | jate no. 1<br>Please<br>Submit   | Notedown the Ch<br>Reset Mak  | ్ ఇ-మిట్ బడి<br>E-MAIL ID<br>హెలిషికేం<br>TALUK                                | p@gmail.com<br>tumkur                 |                                    |                                          |
| STUDENT POSTAL ADD                                                             | RESS<br>ನ್ಯಾರ್ಥಿಯ ಮೊಬ್ಬೆಲ್<br>IDIDATE MOBILE N<br>ಸಂಖ್ಯೆ , ಗ್ರಾಮ/ನಗರಗ<br>NUMBER , VILLAGE,<br>ಜಿಲ್ಲೆ- ಪಿನ್ ಕೋಡ<br>DISTRICT -PINCO<br>of ಸಂಖ್ಯೆ/Challan I<br>CHAI                                                                                                    | ಸಂಖ್ಯೆ<br>umber<br>ದ ಹೆಸರು<br>/city name<br>DE<br>Number<br>E DOWN<br>I AN NUM                                                                                                    | 7795119939<br>room no:12, g<br>560001<br>3706611003<br>THE<br>NBFR  | gate no. 1<br>Please<br>Submit   | Notedown the Ch<br>Reset Mak  | ৰ-আংশ চাই<br>E-MAIL ID<br>স্বাণ্ডমূৰ্ভ<br>TALUK                                | p@gmail.com<br>tumkur                 |                                    |                                          |
| STUDENT POSTAL ADD                                                             | RESS<br>ದ್ಯಾರ್ಥಿಯ ಮೊಬೈಲ್<br>IDIDATE MOBILE N<br>ಸಂಖ್ಯೆ , ಗ್ರಾಮ/ಸಗರ<br>NUMBER , VILLAGE,<br>ಜಿಲ್ಲೆ- ಪಿಸ್,ಕೋಡ<br>DISTRICT -PINCOI<br>DISTRICT -PINCOI<br>ST ಸಂಖ್ಯೆ/Challan I<br>CHAI                                                                                                    | ಸಂಖ್ಯೆ<br>umber<br>ವ ಹೆಸರು<br>/city name<br>DE<br>Number<br>E DOWN<br>I AN NUIN                                                                                                    | 7795119939<br>room no:12, g<br>560001<br>3706611003<br>THE<br>MBFR  | gate no. 1<br>Please<br>Submit   | Notedown the Ch<br>Reset Mak  | ্ব-টাংল চত্র<br>E-MAIL ID<br>সভএেইট<br>TALUK                                   | p@gmail.com<br>tumkur                 |                                    |                                          |
| STUDENT POSTAL ADD                                                             | RESS<br>ನ್ಯಾರ್ಥಿಯ ಮೊಬ್ಬೆಲ್<br>IDIDATE MOBILE N<br>ಸಂಖ್ಯೆ , ಗ್ರಾಮ/ನಗರಗ<br>NUMBER , VILLAGE,<br>ಜಿಲ್ಲೆ - ಪಿನ್, ಸೇರಿ<br>DISTRICT -PINCO<br>ST ಸಂಖ್ಯೆ/Challan I<br>CHAI                                                                                                    | ಸಂಖ್ಯೆ<br>umber<br>ದ ಹೆಸರು<br>/city name<br>poe<br>Number<br>E DOWN<br>I AN NUIN                                                                                                    | 7795119939<br>room no:12, g<br>560001<br>3706611003<br>THE<br>MBFR  | pate no. 1 Please Submit         | Notedown the Ch<br>Reset Mak  | ৰ-মাংগ চাই<br>E-MAIL ID<br>সভথেৰ্ট<br>TALUK                                    | p@gmail.com<br>tumkur                 |                                    |                                          |
| STUDENT POSTAL ADD                                                             | RESS<br>ದ್ಯಾರ್ಥಿಯ ಮೊಬ್ಬೆಲ್<br>IDIDATE MOBILE N<br>ಸಂಖ್ಯೆ , ಗ್ರಾಮ/ಸಗರ<br>NUMBER , VILLAGE,<br>ಚಿಲ್ಲೆ- ಫಿಸ್ ತೊರ್<br>DISTRICT -PINCOI<br>OISTRICT -PINCOI<br>of ಸಂಖ್ಯೆ/Challan I<br>CHAI                                                                                                    | ಸಂಖ್ಯೆ<br>umber<br>ದೆ ಹೆಸರು<br>/city name<br>DE<br>Number<br>E DOWN<br>I AN NUIN                                                                                                    | 7795119939<br>room no:12, g<br>560001<br>3706611003<br>THE<br>NBFR  | jate no. 1<br>Please<br>Submit   | Notedown the Ch<br>Reset Mak  | ্ব-টাংল চত্র<br>E-MAIL ID<br>সভএেইট<br>TALUK                                   | p@gmail.com<br>tumkur                 |                                    |                                          |
| విద్యుత్తు? COUR DO<br>STUDENT POSTAL ADD<br>చి<br>ది<br>ది<br>HOUSE I         | RESS<br>ನ್ಯಾರ್ಥಿಯ ಮೊಬ್ಬೆಲ್<br>IDIDATE MOBILE N<br>ಸಂಖ್ಯೆ , ಗ್ರಾಮ/ನಗರ<br>NUMBER , VILLAGE,<br>ಜಿಲ್ಲೆ- ಪಿನ್ ಕೋಡ<br>DISTRICT -PINCOI<br>of ಸಂಖ್ಯೆ/Challan I<br>CHAI                                                                                                    | ಸಂಖ್ಯೆ<br>umber<br>ದ ಹೆಸರು<br>/city name<br>joe<br>Number<br>E DOWN<br>I AN NUM                                                                                                    | 7795119939<br>room no:12, 4<br>560001<br>3706611003<br>THE<br>//BFR | pate no. 1 Please Submit         | Notedown the Ch<br>Reset Mak  | ু-চাংগ চ০<br>E-MAIL ID<br>সঙ এই টা<br>TALUK                                    | p@gmail.com<br>tumkur<br>Reference    |                                    |                                          |
| STUDENT POSTAL ADD                                                             | RESS<br>ರಾಕ್ಯರ್ಥಿಯ ಮೊಬ್ಬೆಲ್<br>IDIDATE MOBILE N<br>ಸಂಖ್ಯೆ , ಗ್ರಾಮ/ಸಗರ<br>NUMBER , VILLAGE,<br>ಚಿಲ್ಲೆ- ಪಿನ್,ಕೋರ್<br>DISTRICT -PINCOI<br>of ಸಂಖ್ಯೆ/Challan I<br>CHAI                                                                                                    | ಸಂಖ್ಯೆ<br>umber<br>ದೆ ಹೆಸರು<br>/city name<br>De<br>Number<br>E DOWN<br>I AN NUIN                                                                                                    | 7795119939<br>room no:12, g<br>560001<br>3706611003<br>THE<br>NBFR  | jate no. 1<br>Please<br>Submit   | Notedown the Ch<br>Reset Mak  | ৰু-আংশ চত্ৰ<br>E-MAIL ID<br>সভয়েই<br>TALUK                                    | p@gmail.com<br>tumkur                 |                                    |                                          |
| STUDENT POSTAL ADD                                                             | RESS<br>ನ್ಯಾರ್ಥಿಯ ಮೊಬ್ಬೆಲ್<br>IDIDATE MOBILE N<br>ಸಂಖ್ಯೆ , ಗ್ರಾಮ/ನಗರ<br>NUMBER , VILLAGE,<br>ಜಿಲ್ಲೆ- ಪಿನ್ಕಡಿಸಿರರ<br>DISTRICT -PINCOI<br>of ಸಂಖ್ಯೆ/Challan 1<br>CHAI                                                                                                    | ಸಂಖ್ಯೆ<br>umber<br>ವ ಹೆಸರು<br>/city name<br>De<br>Number<br>E DOWN<br>I AN NUM                                                                                                    | 7795119939<br>room no:12, {<br>360001<br>3706611003<br>THE<br>NBFR  | pate no. 1 Please Submit         | Notedown the Ch<br>Reset Mak  | allanNumber for your future<br>Payment                                         | p@gmail.com<br>tumkur                 |                                    |                                          |
| STUDENT POSTAL ADD                                                             | RESS<br>تتاریک قنادتاریت<br>الکالکت MOBILE N<br>تاریخ<br>تاریخ<br>تاریخ<br>Tradition State<br>Tradition State<br>Tradition                              | المعادي<br>المعادي<br>المعاد<br>المعادي<br>المعادي<br>المعادي<br>المعادي<br>المعادي<br>المعادي<br>المعادي<br>المعادي<br>المعادي<br>المعادي<br>المعادي<br>المعادي<br>المعادي<br>المعادي<br>المعادي<br>المعادي<br>المعادي<br>المعاد<br>المعادي<br>المعادي<br>المعادي<br>المعادي<br>المعادي<br>المعادي<br>المعادي<br>المعادي<br>المعادي<br>المعادي<br>المعادي<br>المعادي<br>المعادي<br>المعادي<br>المعاد<br>المعاد<br>المعاد<br>المعاد<br>المعاد<br>المعاد<br>المعاد<br>المعاد<br>المعاد<br>المعاد<br>المعاد<br>المعاد<br>المعاد<br>المعاد<br>المعاد<br>المعاد<br>المعاد<br>المعاد<br>المعاد<br>المعاد<br>المعاد<br>المعاد<br>المعاد<br>المعاد<br>المعادي<br>المعادي<br>المعادي<br>المعادي<br>المعادي<br>المعادي<br>المعادي<br>المعاد<br>المعاد<br>المعاد<br>المعاد<br>المعادي<br>المعاد<br>المعاد<br>المعاد<br>المعاد<br>المعاد<br>المعاد<br>المعاد<br>المعاد<br>المعاد<br>مع معاد<br>معادي<br>معاد معادم<br>معاد معادم<br>معادي<br>معاد معادي<br>معادي<br>معادي<br>معادي<br>معادم<br>معادم<br>معادم<br>معاد معادي<br>معامعام معامعام معام معاد<br>معام معام معادي<br>معام معادم<br>معادي<br>معادي<br>معادم<br>معادم<br>معاد معادم<br>معادم<br>معادم<br>معادم<br>معادم<br>معادم<br>معاد معاد معادم<br>معام معاد معادم<br>مع معام معام معام معام معام معام معام                                                                                                    | 7795119939<br>room no:12, g<br>560001<br>3706611003<br>THE<br>NBFR  | jate no. 1 Please Submit         | Notedown the Ch<br>Reset Mak  | ্ব-টাংল DG<br>E-MAIL ID<br>जन्म टाब्हर्ज<br>TALUK                              | p@gmail.com<br>tumkur                 |                                    |                                          |
| Submi                                                                          | RESS<br>TRIGHT ELASTIC<br>TRIGHT MOBILE N<br>ROSE, TRIGHT<br>ROSE, TRIGHT<br>ROSE, ANTELEN<br>ROSE, ANTELEN | المعلى<br>المعلى<br>المعلممامعملممامعملمماملممملمم<br>المملممامعملمم<br>المملمم<br>المملمم<br>المملمم<br>المملممملمم<br>الممم | 7795119939<br>room no:12, g<br>560001<br>3706611003<br>THE<br>MBFR  | gate no. 1 Please Submit         | Notedown the Ch<br>Reset Mak  | e Payment                                                                      | p@gmail.com<br>tumkur                 |                                    |                                          |
| Subpart Focks of CAR                                                           | RESS<br>They brow shared of the state of the state of the s                                                                                                    | Alosie<br>UMBER<br>al stado<br>/city NAME<br>DE<br>Number<br>E DOWN<br>I AN NUM<br>I AN NUM<br>ave succe<br>nedCopy<br>is 280019                                                                                                    | 7795119939<br>room no:12, g<br>3706611003<br>THE<br>NBFR            | pate no. 1                       | Notedown the Ch<br>Reset Mak  | Payment                                                                        | p@gmail.com tumkur                    |                                    |                                          |
| Submi<br>Challa<br>airtel -                                                    | RESS<br>Taylordo Educator<br>IDIDATE MOBILE N<br>Rody, raydo/Rifdi<br>IUMBER, VILLAGE<br>2015TRICT -PINCOI<br>DISTRICT -PINCOI<br>of Rody/Challan I<br>CHAI<br>CHAI<br>You h<br>t the Scar<br>n Number<br>17 May                                                                                                    | Alosi,<br>UMBER<br>di stado<br>/cITY NAME<br>DE<br>Number<br>E DOWN<br>I AN NUIN<br>I AN NUIN<br>I AN NUIN<br>I AN NUIN<br>I AN NUIN<br>I AN NUIN<br>I AN NUIN<br>I AN NUIN<br>I AN NUIN<br>I AN NUIN                                                                                                    | 7795119939<br>room no:12, g<br>560001<br>THE<br>INFR                | gate no. 1                       | Notedown the Ch<br>Reset Mak  | ্ব-টাংল DG<br>E-MAIL ID<br>जिल्लाम<br>allanNumber for your future<br>e Payment | p@gmail.com tumkur                    |                                    |                                          |

#### When Clicked on "Make Payment", The Page Gets Redirected To TheFollowing Page

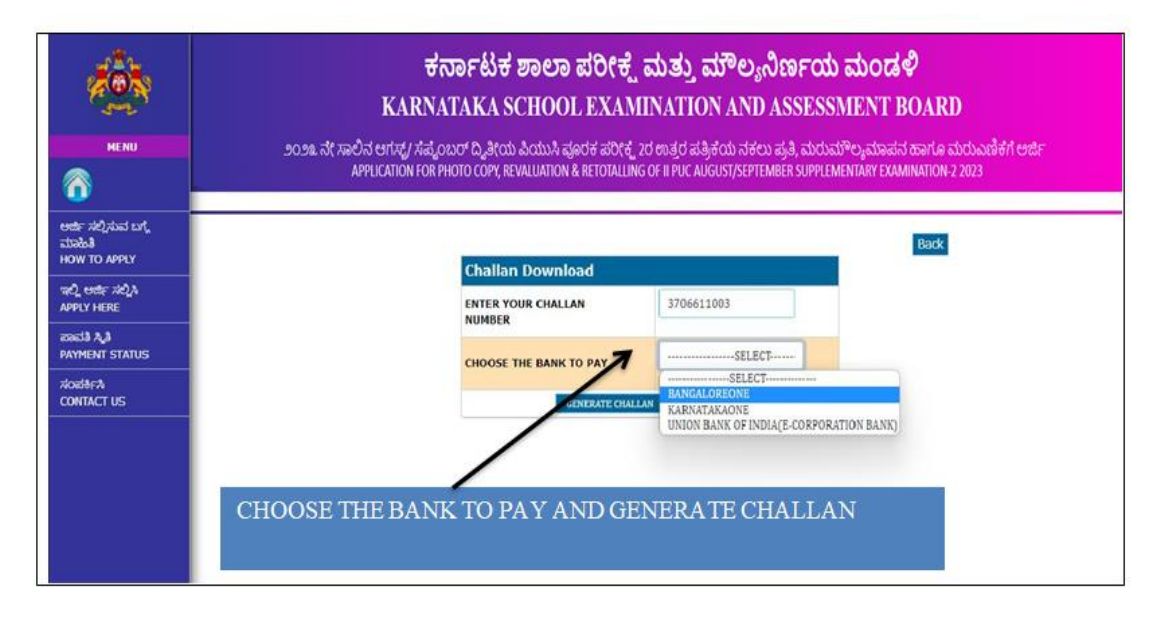

If Opted For "CASHPAYMENT", Page Gets Redirected To The Following Page Where Candidate Must Choose The Bank Where He/She Wants To Make The Cash Payment

|                                              | ಕರ್ನಾಟಕ ಶಾಲಾ ಪರೀಕ್ಷೆ ಮತ್ತು ಮೌಲ್ಯನಿರ್ಣಯ ಮಂಡಳಿ<br>KARNATAKA SCHOOL EXAMINATION AND ASSESSMENT BOARD                                                                                                    |
|----------------------------------------------|----------------------------------------------------------------------------------------------------|
| MENU                                         | ೨೦೨೩ ನೇ ಸಾಲಿನ ಆಗಸ್ಟ್ ಸೆಪ್ಟೆಂಬರ್ ದ್ವಿತೀಯ ಪಿಯುಸಿ ಪೂರಕ ಪರೀಕ್ಷ್ಮೆ 2ರ ಉತ್ತರ ಪತ್ರಿಕೆಯ ನಕಲು ಪ್ರತಿ, ಮರುಮೌಲ್ಯಮಾಪನ ಹಾಗೂ ಮರುಎಣಿಕೆಗೆ ಅರ್ಜಿ<br>APPLICATION FOR PHOTO COPY, REVALUATION & RETOTALLING OF II PUC AUGUST/SEPTEMBER SUPPLEMENTARY EXAMINATION-2 2023 |
| ಆರ್ಥ ಸಲ್ಲಿಸುವ ಬಗ್ಗ<br>ಮಾಹಿತಿ<br>HOW TO APPLY | Back Back                                                                                                    |
| ಇಲ್ಲಿ ಅರ್ಥ ಸಲ್ಲಿಸಿ<br>APPLY HERE             | ENTER YOUR CHALLAN 3706611003<br>NUMBER                                                                                                    |
| PAYMENT STATUS                               | CHOOSE THE BANK TO PAY                                                                                                    |
|                                              | CHOOSE THE BANK TO PAY AND GENERATE CHALLAN                                                                                                    |

#### VIEW Of The Challan Generated For Making Payment Through Cash Payment

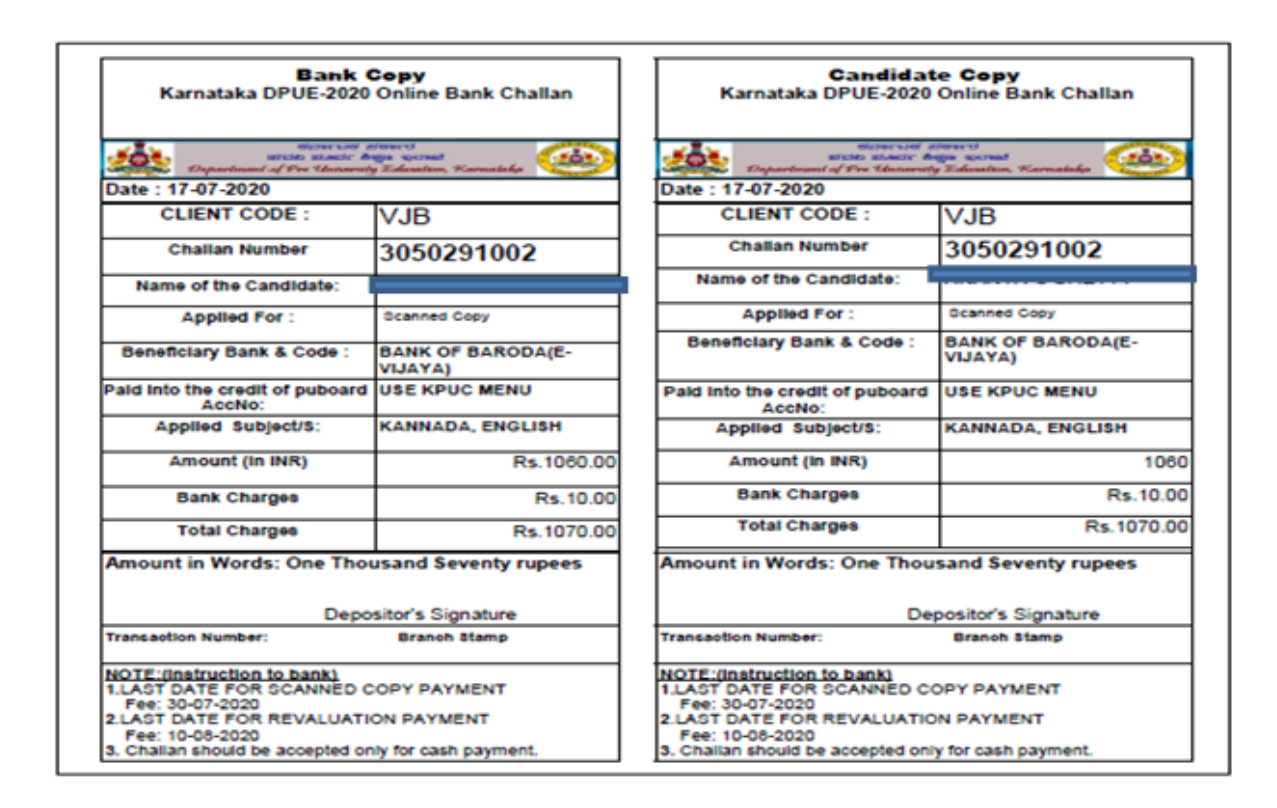

- For Making Online Payment In Payment Type Select "ONLINEPAYMENT" From The Following Page and Select "KARNATAKAONE" as Online Payment Banks.
- The Page Gets Redirected To Karnataka One Online Payment Web Page Where The Candidate Can Select The "Payment Mode" And Can Make The Payment Using "NETBANKING", "PAYTM", "CREDIT CARD" OR "DEBIT CARD".

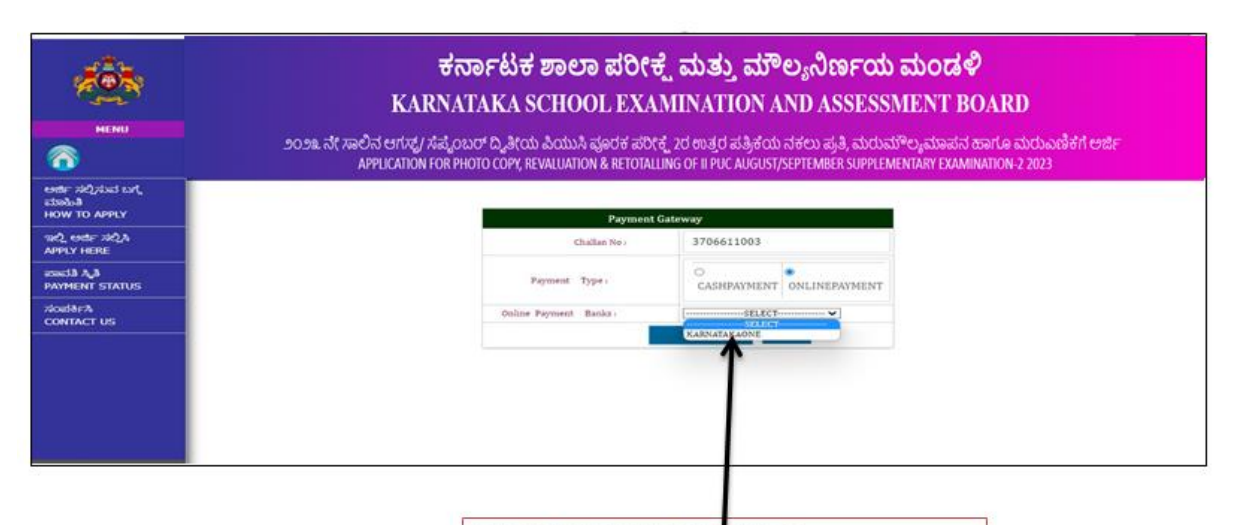

SELECT "KARNATAKA ONE" ONLINE PAYMENT GATEWAY

|  | Make Payment<br>Name :                                  | ANANYA C                                                            |  |
|--|---------------------------------------------------------|---------------------------------------------------------------------|--|
|  | Challan No :                                            | SHE111<br>3050291002                                                |  |
|  | Reg No :                                                | 305029                                                              |  |
|  | Amount (In Rs):                                         | 1060                                                                |  |
|  | Phone:                                                  | 7795119939                                                          |  |
|  | Product Info:                                           | Scaned copy                                                         |  |
|  | Pay Now                                                 |                                                                     |  |
|  | T                                                       | Brought to you by                                                   |  |
|  | The The Director, Dept o Pre University<br>Website: htt | Education , Tel :Phone numbers: 080-23083900<br>p://pue.kar.nic.in/ |  |
|  | Software @Designed and Developed by National            | Informatics Centre , Karnataka State Call                           |  |
|  |                                                         |                                                                     |  |

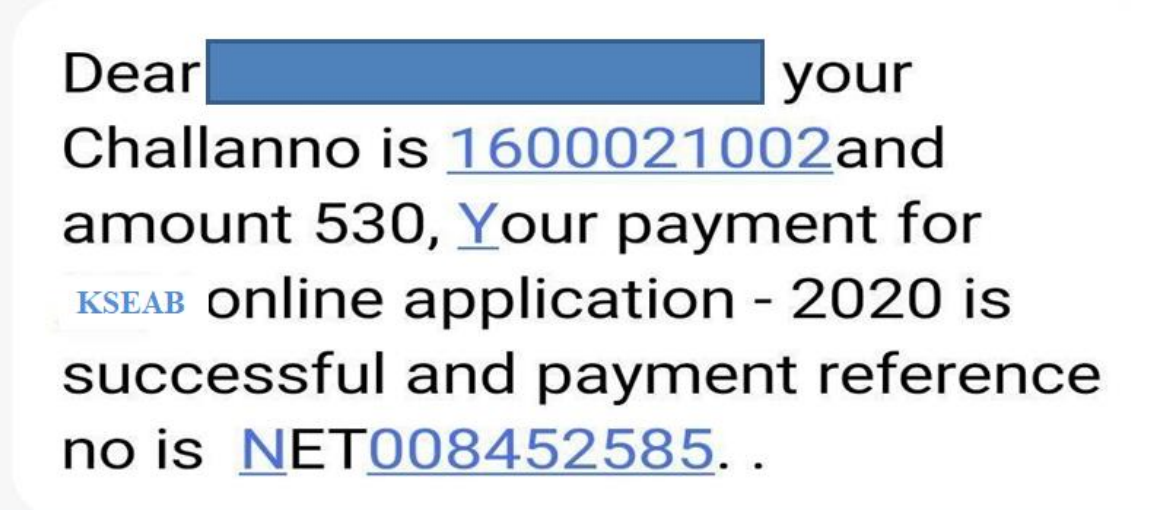

## **APPLICATION FOR RE-VALUATION**

Candidate must have applied for "Scanned Copy" before applying for "Revaluation".

| <b>A CONTRACTOR</b>                           | ಕರ್ನಾಟಕ ಶಾಲಾ ಪರೀಕ್ಷೆ ಮತ್ತು ಮೌಲ್ಯನಿರ್ಣಯ ಮಂಡಳಿ<br>KARNATAKA SCHOOL EXAMINATION AND ASSESSMENT BOARD                                                                                                    |
|-----------------------------------------------|----------------------------------------------------------------------------------------------------|
| MENU                                          | ೨೦೨೩ ನೇ ಸಾಲಿನ ಆಗಸ್ಟೆ/ ಸೆಪ್ಟೆಂಬರ್ ದ್ವಿತೀಯ ಪಿಯುಸಿ ಪೂರಕ ಪರೀಕ್ಷೆ, 20 ಉತ್ತರ ಪತ್ರಿಕೆಯ ನಕಲು ಪ್ರತಿ, ಮರುಮೌಲ್ಯಮಾಪನ ಹಾಗೂ ಮರುಎಣಿಕೆಗೆ ಅರ್ಜಿ<br>Application Edge puoto copy Revaluation & Retativity of eligit curvester Mere Stippier Mentapy Examination 2 2023 |
|                                               |                                                                                                    |
| ಅರ್ಜಿ ಸಲ್ಲಿಸುವ ಬಗ್ಗ<br>ಮಾಹಿತಿ<br>HOW TO APPLY | ಉತ್ತರ ಪತ್ರಿಕೆಯ ನಕಲು ಪ್ರತಿಗಾಗಿ ಅರ್ಜಿ/Application form for ScannedCopy                                                                                                    |
| ಇಲ್ಲಿ ಅರ್ಜ ಸಲ್ಲಿಸಿ<br>APPLY HERE              | ಮರುವೌಲ,ಮಾವನಕಾ,ಗಿ ಅರ್ಜಿ/Application form for Revaluation                                                                                                    |
| ಪಾವತಿ ಸ್ಥಿತಿ<br>PAYMENT STATUS                | ቴካቲካ አባኛቋጠን የአማድ / Application form for Batatalling                                                                                                    |
| ಸಂಪರ್ಕಿಸಿ<br>CONTACT US                       |                                                                                                    |
|                                               |                                                                                                    |

After clicking on the link "Application form for Revaluation" from the Student Home Page, the candidate will be redirected to the page shown below.

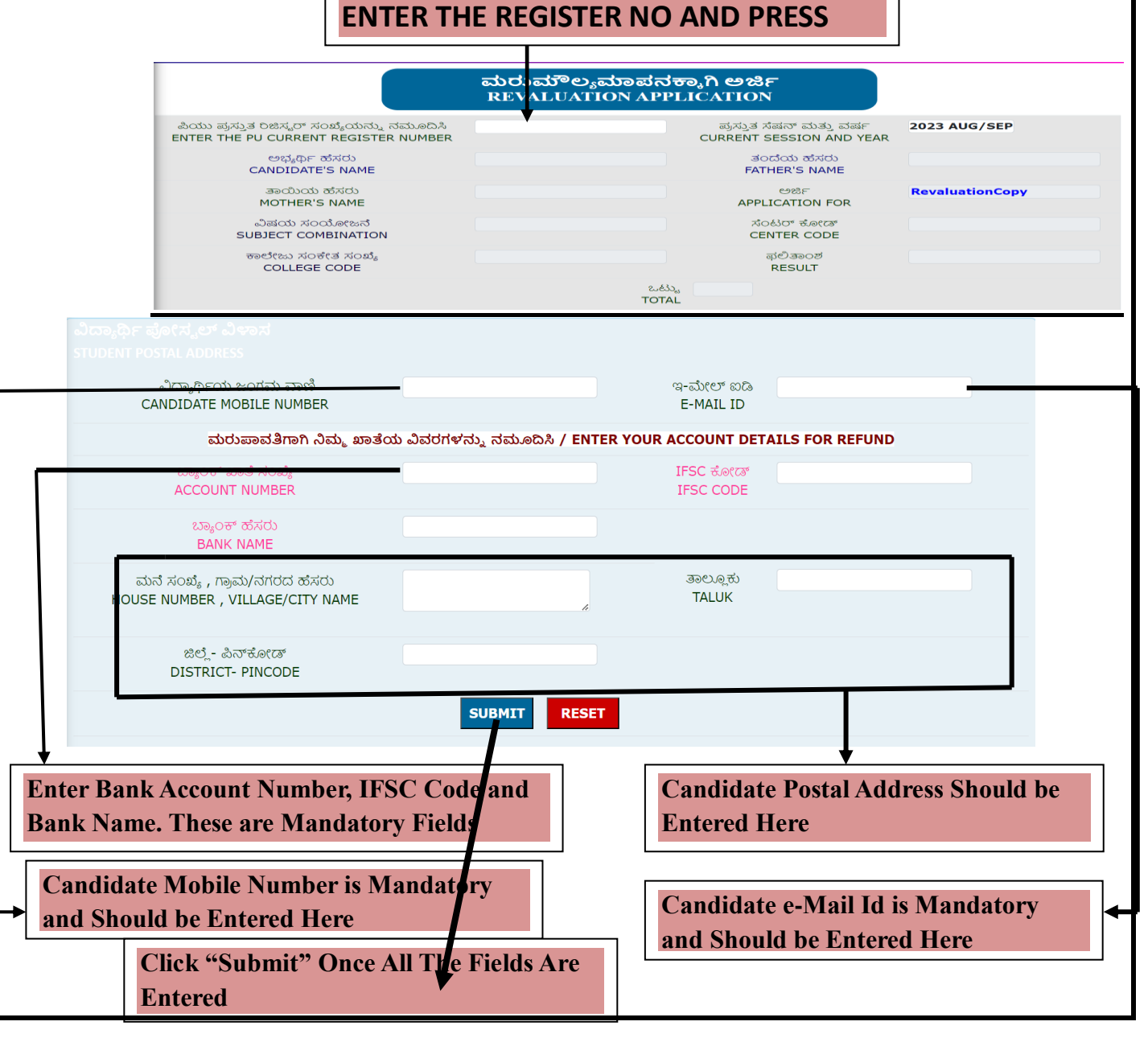

- Once "Submit" is clicked Challan Number will be generated for the particular application.
- Candidate will receive text message to his/her mobile number.
- Follow same procedure as per scanned copy for revaluation payment method

## **APPLICATION FOR RETOTALLING**

> Candidate must have applied for "Scanned Copy" before applying for "Retotalling".

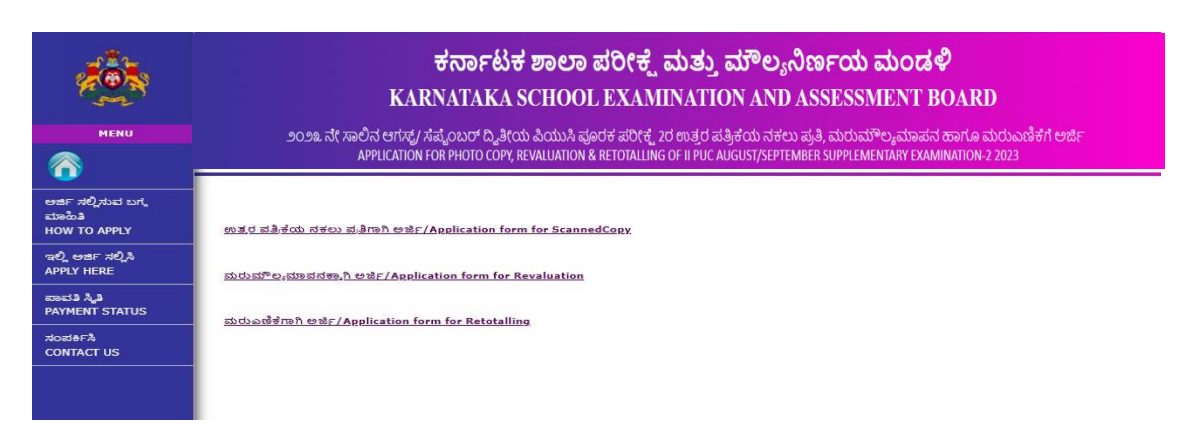

After clicking on the link "Application form for Retotalling" from the Student Home Page, the candidate will be redirected to the page shown below.

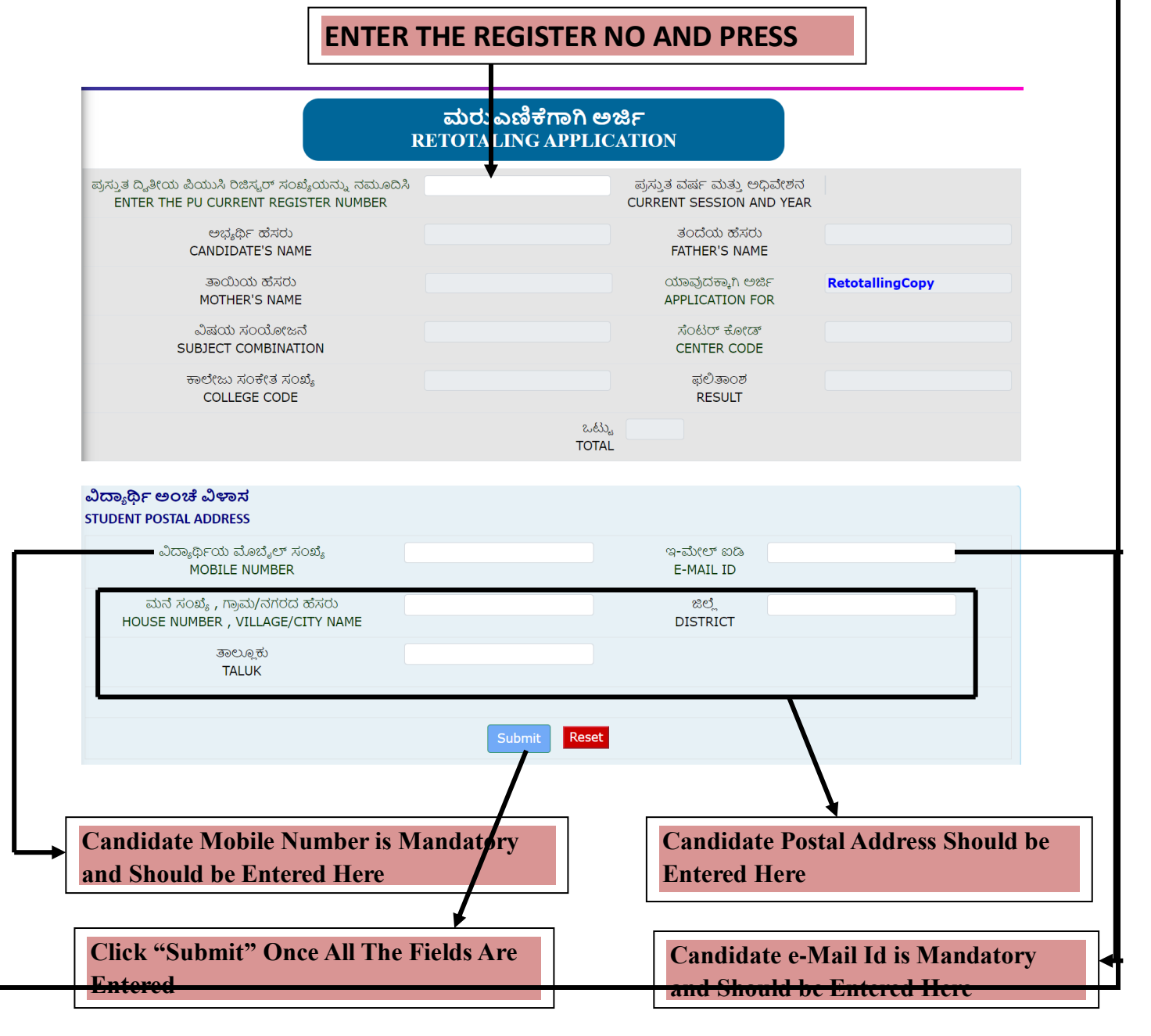

- Once "Submit" is clicked Challan Number will be generated for the particular application. Once Again Click "Submit" for the application to complete. This is Free Of Cost and no payment is to be done.
- Candidate will receive text message to his/her mobile number. Message Format:

Congratulations You have successfully submit the RetotallingCopy and your Challan Number is 2800213003

## PROCEDURE FOR DOWNLOADING THE SCANNED COPY

Click on "Download Scanned Copy"

| ಕರ್ನಾಟಕ ಶಾಲಾ ಪರೀಕ್ಷೆ ಮತ್ತು ಮೌಲ್ಯನಿರ್ಣಯ ಮಂಡಳಿ                                                                                                    |
|----------------------------------------------------------------------------------------------------|
| KARNATAKA SCHOOL EXAMINATION AND ASSESSMENT BOARD                                                                                                    |
| sose හි කරේරපත්වල සිදුනාගත් පුළුගත් බංගත් කුෂ්පත් බවරදි, පරතාලර ක්රීල්පත් ප්රතා ක්රීය ක්රියක් <sup>9</sup> ත දුළුකාවන කාමය ක්රයාවේන්ත කර<br>බොහැ සිදුන පරත පරත පරත කරන සාකානයක් සාකානයක් පරත කරන කරන කරන කරන කරන කරන කරන කරන කරන කරන |
| Application form for ScannedCopy                                                                                                    |
| Application form for Revaluation                                                                                                    |
| Application form for Retotalling                                                                                                    |
| Download ScannedCopy                                                                                                    |

Candidate will be redirected to the following page. Here Candidate must enter the challan number and press tab. Candidate's register number and subjects for which he has applied will be displayed in the respective tabs.

| Enter Your Challan Number | 25031913/0 |
|---------------------------|------------|
| Regno                     | 260019     |
| Subject                   | KANNADA ·  |
| Enter Below Code          |            |
|                           | 7 VT YY    |
|                           | Refresh    |
| Submit                    | Clear      |

Enter the code in the "Enter Below Code" tab as in the box right below the tab and click "Submit".

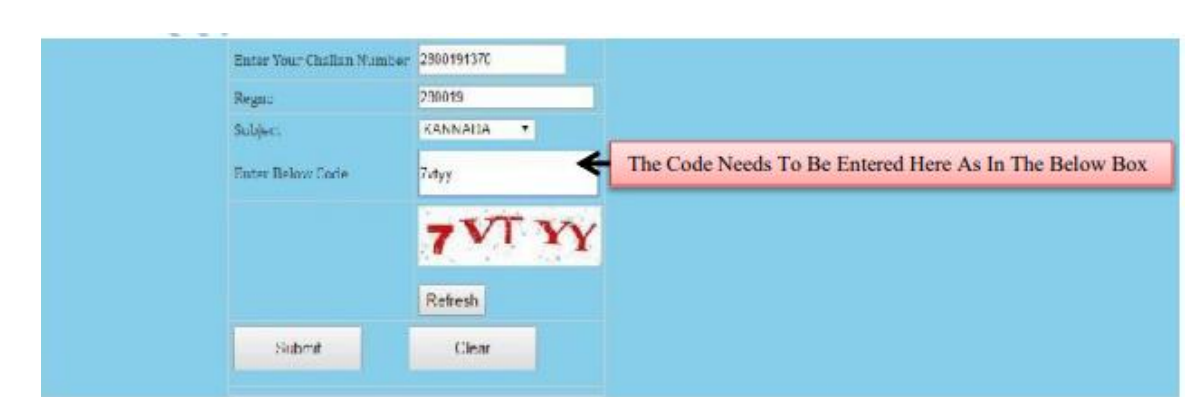

Once "Submit" is clicked OTP (One Time Password) will be sent to the candidate's registered mobile number.

| Enter Yoar Challan Humber<br>Rogns<br>Subject<br>Enter Below Code | 280191370<br>28019<br>XAHUDDA - |
|-------------------------------------------------------------------|---------------------------------|
|                                                                   | ANYY3 Refresh                   |
| One Time Password is sent<br>to your registered mobile<br>no.     | Download Scannedropy            |

Candidate needs to enter the OTP received on his/her registered mobile number in the text box provided.

| Enter Your Challen Number | 2800191370            |         |
|---------------------------|-----------------------|---------|
| Regno                     | 28(019                |         |
| Subject                   | KANNASA               |         |
| Enter Below Code          | NONEE .               |         |
|                           | ANYY3                 | Mafrash |
|                           | Robeid                | deat    |
| One Time Password is sent | annesed A             |         |
| 110.                      | care and              |         |
|                           | Described Support Com |         |

Click on "Download Scanned Copy" Button.

| Enter Yoar Challan Humber | 2800191370                                                                                                    |         |
|---------------------------|----------------------------------------------------------------------------------------------------|---------|
| Regno                     | 280119                                                                                                    |         |
| Subject                   | KANNAA 🔷 💌                                                                                                    |         |
| Enter Below Code          | NOVEE                                                                                                    |         |
|                           | ΑΝΥΥЗ                                                                                                    | Matrush |
|                           | Radault                                                                                                    | (hur    |
| One Time Password is sent | autorad                                                                                                    |         |
| no.                       | Currental Control of Control of C | 1       |
|                           | Downland Separatedisens                                                                                                    | <       |

> The Specimen of Scanned Copy:

| tik. Dis. of Acidiouspirit advances      |                           |     |       |                      | Tits, of polyness samed in |         |           |                         |        | 17 14 14 14 14 14 14 14 14 14 14 14 14 14 | Tinal No. 10    |         |  |
|------------------------------------------|---------------------------|-----|-------|----------------------|----------------------------|---------|-----------|-------------------------|--------|-------------------------------------------|-----------------|---------|--|
|                                          | 52.6890                   |     |       |                      | A Sala Anne San A          |         |           | Aiklish and set back re |        |                                           | Dennesser.      |         |  |
| 1000                                     | 528893                    |     |       |                      | 1 ++ 25                    |         |           |                         |        | ARM CHAR                                  | due Chandladure |         |  |
| 100                                      | An entre and the contract |     |       |                      |                            |         |           |                         |        |                                           |                 |         |  |
|                                          |                           |     | ANAM  | 1.4287 1.550<br>3660 | to the act                 | AMUNEM  | -         | ter to be and           |        | 20 2 COL                                  | 1 2 C 11 12     | Thetal  |  |
| 2121220                                  | ~                         |     |       |                      |                            |         | 1         | -                       | 1.4 mm | 1.00.00.00                                | - 200           | -       |  |
| C SI I CK I                              |                           |     | 1.0.0 | 1                    | 17. 9.9.3                  | 1.9.8.1 | 1.18.59.2 | 2.49                    | 110    | 1 7 3.6                                   | 5 34.66         | -       |  |
| 10 10 10 10 10 10 10 10 10 10 10 10 10 1 | 15                        | 1.4 | 72.50 | - 250-¥              | 7.9                        | 2115    | 7064      | 1005                    | 44.5%  |                                           |                 |         |  |
| and the second second                    | C                         | -   |       |                      |                            |         |           | 02                      |        |                                           |                 | 3       |  |
|                                          | DIV                       | 27  |       | rop                  | 5.44                       | - art   | 1         | 1-11-1                  |        |                                           | -               | 6       |  |
| 1800 B 292 P                             | - A PERSONAL PROPERTY AND | 3.4 | 12.10 | 1949                 | 360                        | 32.6    | 20.4      | - 44                    |        | 477                                       | ng              |         |  |
|                                          | V                         | Y - |       | COLDER S             |                            |         |           | RE                      |        |                                           |                 | -       |  |
|                                          | CE CLE LLT WILL           |     | 2.0.8 | 11. (B)B             |                            | - MIN-  | - AVIC    | MIC                     | 1 mar  | 100.                                      | 2.0             |         |  |
|                                          |                           |     | -     | 1 = 10,"             | 1. 24                      | 1 70    | - 731-    | 5.99                    | 20-    | 1.70                                      | 60              | -       |  |
| HARRING TO                               | Constanting in the local  |     |       | in the second        | -                          |         | -         | and the second          | 1      | -                                         | 1               | A 10.10 |  |